### My Core : Il s'agit d'un outil de partage et de synchronisation multi-plateformes ->

- Ouvert à tous les personnels des unités de recherche associées au CNRS.
- Authentification via la fédération Renater (Labintel pour le CNRS).
- □ 10 Go par utilisateurs et taille de fichiers < 4Go.
- Partage en lecture / écriture.
- Synchronisation possible à l'aide d'un client 'lourd' (Façon 'DropBox'), nécessitant un compte (Login / Pwd) personnel

<u>SE CONNECTER A MyCORE</u> -> A la connexion sur le site <u>https://mycore.core-cloud.net/</u> choisir :

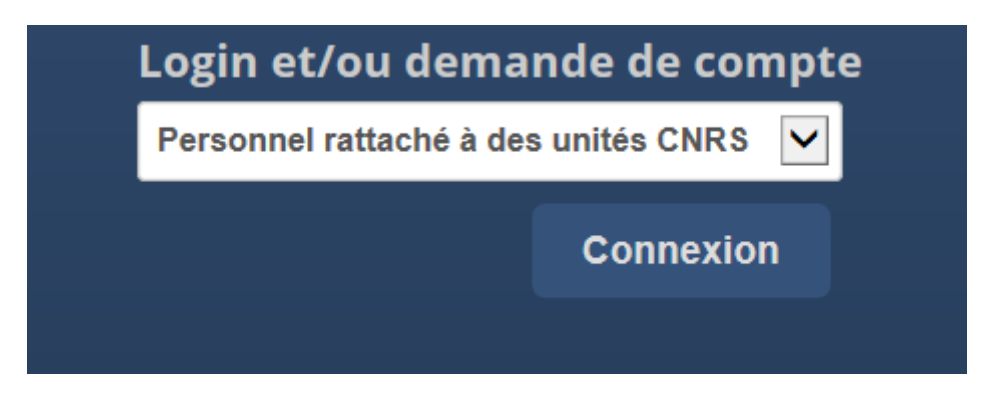

Vous devez figurer dans l'annuaire Labintel pour utiliser le service MyCore.

Si vous ne vous souvenez plus de votre identification Labintel (compte et password) vous pouvez cliquer sur le lien montré ci-dessous (vers <u>https://sesame.cnrs.fr/</u>).

(Pour information : Il s'agit de la même identification que vous utilisez pour déposer vos absences dans l'application 'AGATE').

| CITS Q                  | ANUS                                         |           |
|-------------------------|----------------------------------------------|-----------|
| dépasser les frontières |                                              |           |
| Janus - Gest            | ion des identités                            | ? A       |
|                         |                                              |           |
| Vous devez vou          | is authentifier nour accéder à l'application |           |
|                         |                                              |           |
|                         | Identifiant:                                 | 0         |
|                         | Identifiant:<br>Mot de passe:                | 0         |
|                         | Identifiant:<br>Mot de passe:<br>SE CONNECTI | (7)<br>ER |

Une fois connecté, vous devez créer un mot de passe lié à votre compte local (compte d'application MyCore) ->

## En effet la création du mot de passe du compte local est indispensable si vous avez besoin de faire de la synchronisation de dossiers (à la mode 'Dropbox').

### Création du mot de passe du compte local :

Il est primordial de créer un mot de passe lié à son compte local. Il faut aller dans 'Personnel'

| jouvenez@cepam.cnrs.fr 🔻 |     |      |                |
|--------------------------|-----|------|----------------|
|                          |     | Ŧ    | Personnel      |
| e                        | Mo  | i    | Aide           |
|                          | ilv | Φ    | Se déconnecter |
| 4 IVID                   | пyа | 22 ] | ours           |

0 kB il y a 23 jours

## Mot de passe Changer de mot de passe Mot de passe actuel Nouveau mot de 💿 Si vous ne connaissez pas votre mot de passe, voyez plus bas la section Informations utiles pour la connexion via utilisateur/mot de passe. Stratégie de choix du mot de passe Les contraintes sur le choix d'un mot de passe sont les suivantes : Chaque mot de passe doit contenir au moins 8 caractères et Doit contenir des majuscules ET de minuscules Doit contenir des nombres • Doit contenir au moins un des caractères particuliers suivants : @?!&-\_()= Langue Aidez à traduire My CoRe / Aidez à traduire ownCloud Français Informations utiles pour la connexion via utilisateur/mot de passe Identifiant utilisateur: eric.gervasoni@dr20.cnrs.fr Cet identifiant sera nécessaire pour la connexion via utilisateur/mot de passe Il ne peut être modifié Mot de passe: Envoyer un courriel pour redéfinir mon mot de passe Si vous ne connaissez pas votre mot de passe, demandez un courriel pour réinitialiser Pour obtenir un mot de passe à la première connexion choisir ->

« envoyer un courriel pour redéfinir un mot de passe » (comme montré ci-dessus).

L'option Mot de passe, en Haut de la page, n'est utilisable que si vous vous souvenez de votre mot de passe.

SYNCHRONISER DES DOSSIERS (A LA MODE DROPBOX) ->

Aller dans 'Personnel' :

|                                                                                                    |                | jouvenez@cepam.cnrs.fr ▼              |
|----------------------------------------------------------------------------------------------------|----------------|---------------------------------------|
| Obtenez les applications de synchronisation de<br>ANDROID APP ON<br>Mindows, OS X. Linux<br>Mindows, OS X. Linux | e vos fichiers | Personnel     Aide     Se déconnecter |
| Client gratuit Client payant Client gratuit                                                                      | Client payant  |                                       |
|                                                                                                    |                |                                       |

Choisir le type de client à télécharger (ici le client gratuit 'owncloud' pour Windows par exemple) :

## Install Desktop Clients

Latest stable version: 1.8.0 (Changelog)

Synchronise your ownCloud with your computer using our desktop clients.

Select one or more directories on your local machine and always have access to your latest files wherever you are.

| 📑 Windows          | 🗯 Mac             | ∆ Linux                |
|--------------------|-------------------|------------------------|
| XP, Vista, 7 and 8 | OSX 10.7+, 64 bit | Multiple distributions |

Looking for the Sources (PGP signature)? For more information on the sync client, check out the documentation.

Installez et exécutez le client (une icône apparait en bas à droite dans la barre des tâches).

Vous configurez alors le client avec vos paramètres :

- □ Paramètres de synchronisation :
  - Url de My Core (ici : <u>https://mycore.core-cloud.net/</u>)
  - Nom d'utilisateur (votre mail -> on le retrouve dans l'onglet 'Personnel')
  - Mot de passe définit pour le compte local (cf plus haut 'création du mot de passe du compte local')
- Dossier(s) à synchroniser :

# Créer en premier lieu un ou plusieurs dossiers dans My Core -> <u>https://mycore.core-cloud.net/</u>:

| OSCORE Mes Fichiers V |                     |
|-----------------------|---------------------|
| Tous les fichiers     | 1 Nouveau 1         |
| Partagé avec vous     | No <b>Dossier</b>   |
| Partagé avec d'autres | ap 🔇 Depuis le lien |
| Partagé par lien      | BDD                 |
|                       |                     |

Choisir le dossier à synchroniser ->

Un dossier local sur votre PC (C:\Data\Cloud par exemple).

Les dossiers (sur le 'Cloud' et en 'local') sont ainsi synchronisés.

#### PARTAGE DE DOSSIERS / FICHIERS ->

- □ Ils se font à partir du client léger : <u>https://mycore.core-cloud.net/</u>
- □ On peut partager avec :
  - un quidam « de la terre entière » sans qu'il dispose d'un compte My Core.
  - des « utilisateurs de My Core » (Authentifiés via la fédération Renater).
  - un groupe d'utilisateurs de My Core
- On peut affecter un mot de passe et un délai dans le partage

| Choisir le dossier à pa                                                                        | rtager et cliquer <       | -                                                                                                    |
|------------------------------------------------------------------------------------------------|---------------------------|----------------------------------------------------------------------------------------------------|
|                                                                                                |                           | Chair d'un utilizatour référencé                                                                                           |
| Partager avec un utilisateur ou un gro                                                         | oupe                      | dans My Core ( autocomplétion<br>fonctionne )                                                                              |
| paulo.moradefreitas@dr2.cnrs.fr [<br>peut partager  ☑ édition autorisée                        | Notifier par email 🗹 👕 🗲  | Suppression d'une personne<br>dans le partage<br>Cliquez ici pour notifier le partage<br>par envoi de mail à l'utilisateur |
| Partager le lien                                                                               |                           | Activez le partage de lien pour ouvrin<br>les options supplémentaires dans le<br>cas d'un utilisateur n'ayantpas de        |
| https://mycore.core-cloud.net/public                                                           | .pnp?service=files&t=5697 | compte My Core                                                                                                    |
| <ul> <li>Protéger par un mot de passe</li> <li>Autoriser l'upload par les utilisate</li> </ul> | eurs non enregistrés      |                                                                                                    |
| Envoyez le lien par email                                                                      | Envoyer                   | Choisir les options voulues et<br>saisir le /les mails aux personnes                                                       |
| Spécifier la date d'expiration                                                                 |                           | Touries                                                                                                    |
| 2015-1-31 00:00:00                                                                             |                           |                                                                                                    |
|                                                                                                |                           |                                                                                                    |

En bref :

Une personne étant référencée dans Labintel peut ouvrir un compte MyCORE et avoir jusqu'à 20 Go de stockage à terme (pour l'instant 5Go).

Celle-ci peut partager des dossiers en lecture/écriture (upload) avec un ensemble de personnes ayant <u>ou pas</u> un compte My Core. Dans ce dernier cas au travers de 'liens de partage' donnant accès au dossier partagé (cf ci-dessus).